## **Downloading Health Report**

## To download the Health Report:

- 1. In the Administration application, go to Administration > Server Administration, and click the Health Report tab.
- 2. Click **Download Health Report** at the top right corner of the pane.
- 3. The **Opening HealthReport.htm** pop-up appears prompting you to choose open or save the Health Report.

| Opening HealthReport.htm                                       | < |
|----------------------------------------------------------------|---|
| You have chosen to open                                        |   |
| 📦 HealthReport.htm                                             |   |
| which is a: Firefox HTML Document                              |   |
| from: https://10.11.1.35                                       |   |
| What should Firefox do with this file?                         |   |
| Open with Firefox (default)                                    |   |
| O Save File                                                    |   |
| Do this <u>a</u> utomatically for files like this from now on. |   |
|                                                                |   |
| OK Cancel                                                      |   |

4. Select Save File to save the report. The Health Report is downloaded to the local directory.